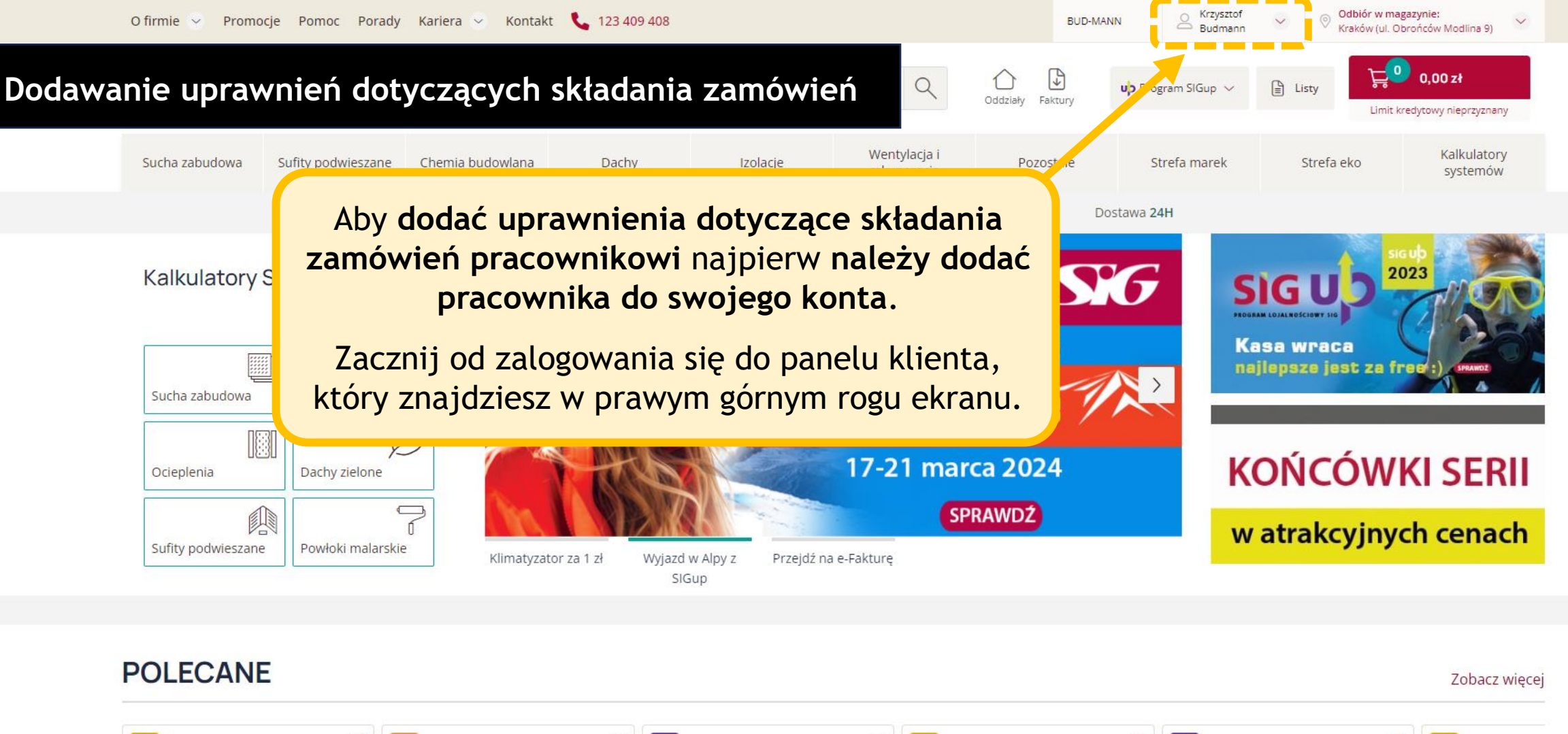

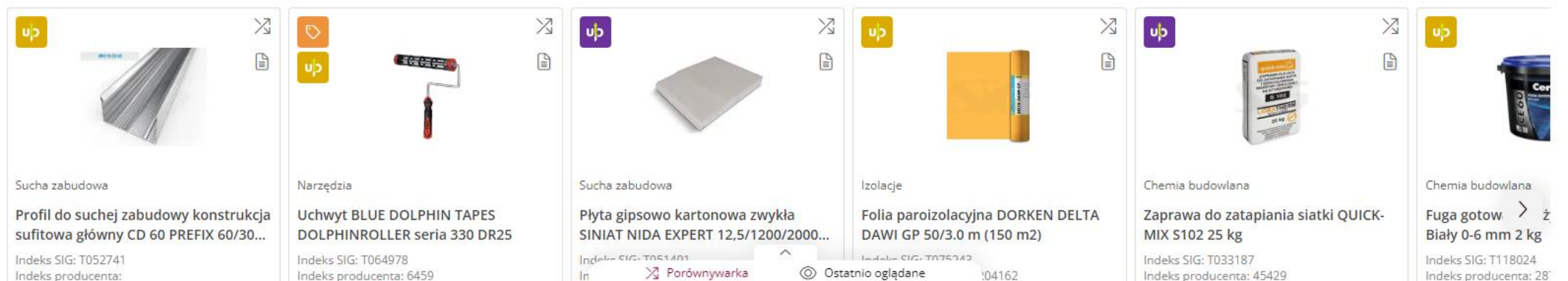

Ó

Postaw na wygodę - kliknij tutaj i przejdź na e-fakturę!

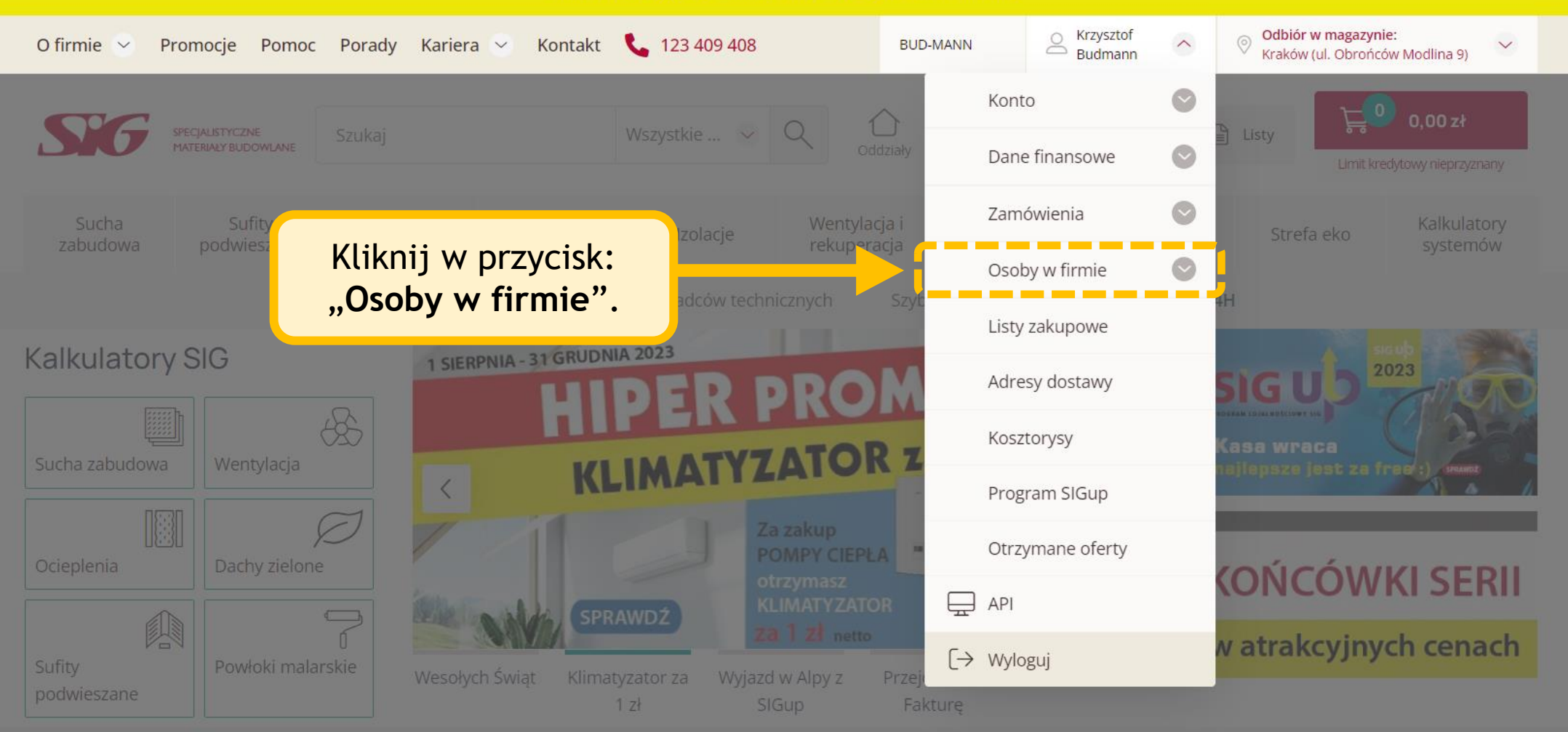

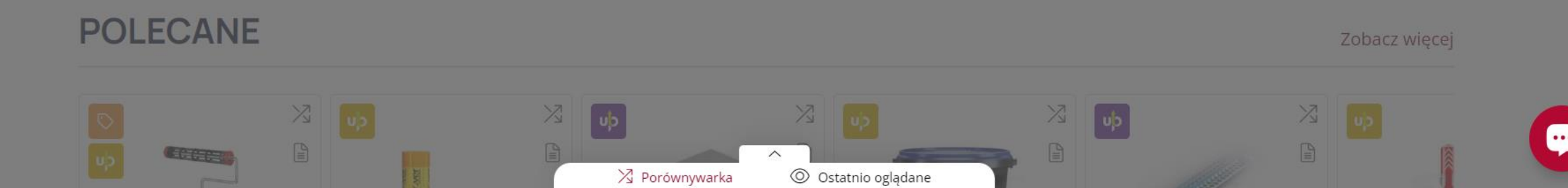

| O firmie 👻 Promocje Pomoc Porady  | Kariera 👻 Kontakt 📞 123 409 408 |                     |                             | BUD-MANI         | N Krzysztof Budmann   | V Odbió<br>Krakóv | v (ul. Obrońców Modlina 9)                     |
|-----------------------------------|---------------------------------|---------------------|-----------------------------|------------------|-----------------------|-------------------|------------------------------------------------|
| SPECIALISTYCZNE SZUKAJ            |                                 | Wszystkie kategorie |                             | Oddziały Faktury | uþ Program SIGup \vee | E Listy           | <b>0,00 zł</b><br>Limit kredytowy nieprzyznany |
| Sucha zabudowa Sufity podwieszane | Chemia budowlana Dachy          | Izolacje            | Wentylacja i<br>rekuperacja | Pozostałe        | Strefa marek          | Strefa eko        | Kalkulatory<br>systemów                        |

Strona główna / Moje konto / Lista pracowników

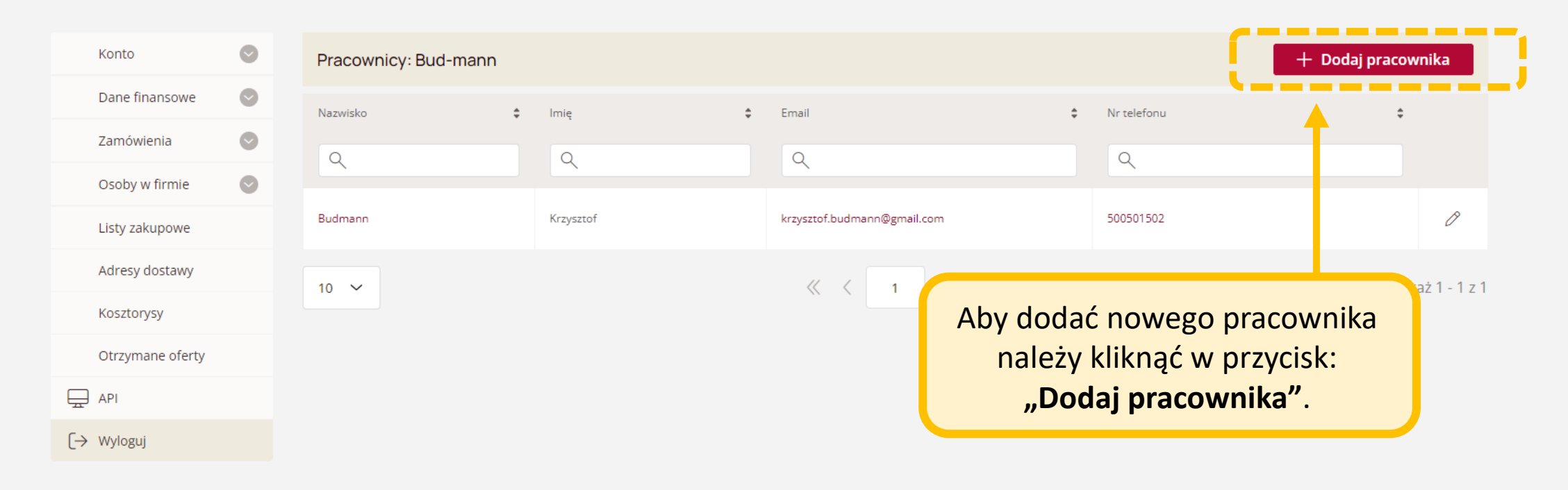

| KONTAKT                | BĄDŹ NA BIEŻĄCO | ONAS                    | ZASADY SPRZEDAŻY         | NASZE ODDZIAŁY      |   |
|------------------------|-----------------|-------------------------|--------------------------|---------------------|---|
| <b>L</b> 123 409 408   | Aktualności     | O firmie                | E-faktura                | Znajdź swój oddział |   |
| 🔄 E-mail               | Media o nas     | Kariera                 | Ogólne warunki sprzedaży |                     |   |
| 🖵 Formularz kontaktowy | Facebook        | Kontakt                 | Warunki dostawy          |                     |   |
| Nasze social media:    | LinkedIn        | Polityka prywatno 🗆 🥆 👘 | Reklamacje i zwroty      |                     | Ç |
|                        |                 | 🔀 Porównywarka 🔘 Ostat  | nio oglądane             |                     |   |

## Tutaj możesz wybrać jakie uprawnienia powinien posiadać Twój pracownik.

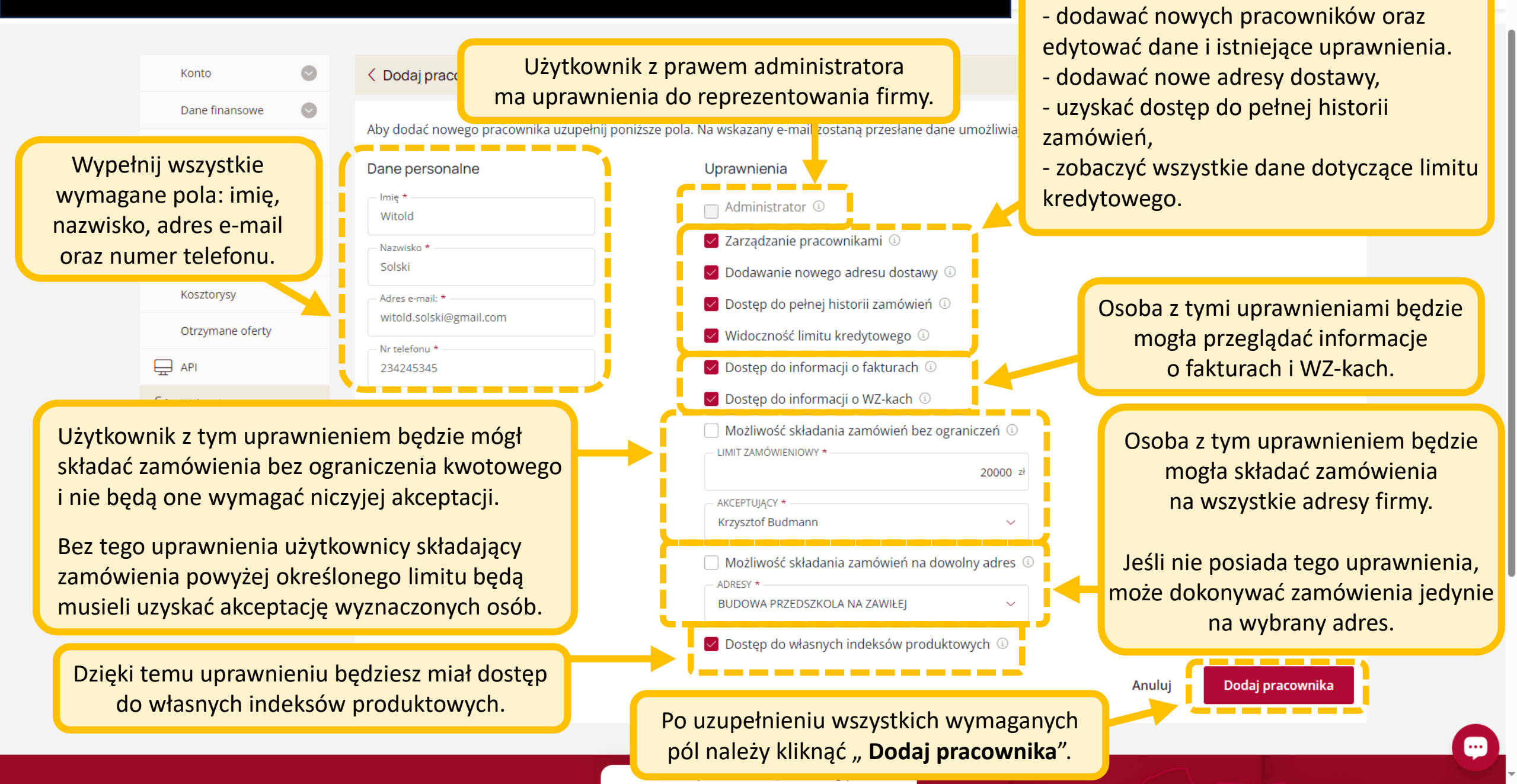

Te uprawnienia pozwalają pracownikowi: